# **CONTENTS**

| 1.    | Configuring the module over USB | 1  |
|-------|---------------------------------|----|
| 2.    | Accessing the module            | 2  |
| 2.1.  | Through TELNET                  | 3  |
| 2.2.  | Through web interface           | 5  |
| 2.2.1 | Relay Status and Control        | 6  |
| 2.2.2 | GPIO Status and Control         | 7  |
| 2.2.2 | .1. Digital Input (I/P)         | 7  |
| 2.2.2 | 2. Digital Output (O/P)         | 8  |
| 2.2.2 | 3. Analog Input                 | 8  |
| 2.3.  | Device Settings                 | 9  |
| 2.4.  | Through HTTP                    | 10 |

This document describes how to access the following Numato Lab Ethernet and Power Over Ethernet Modules.

| GPIO          | Relay         |
|---------------|---------------|
| NL-ETHG-A-016 | NL-ETHR-A-008 |
| NL-ETHG-A-032 | NL-ETHR-A-016 |
| NL-ETHG-F-016 | NL-ETHR-A-032 |
| NL-ETHG-F-032 | NL-ETHR-F-008 |
|               | NL-ETHR-F-016 |
|               | NL-ETHR-F-032 |

The modules can be configured by the customer. By default, the module is configured with factory settings. To login to USB configuration settings users need to send a reboot command from telnet or do a factory reset. Refer *"User Manual"* of the module to know more.

# 1. Configuring the module over USB

- If the device is in configuration mode (LED D2/LED RJ3(depends on modules) is on), connect the module using a USB B cable to the PC.
- Open PuTTY, click on serial, input the COM Port number of the module, and click OK.

| 🕵 PuTTY Configuration                                                                                                    |                                                                                                    | ? ×                                                   |
|----------------------------------------------------------------------------------------------------|----------------------------------------------------------------------------------------------------|-------------------------------------------------------|
| PuTTY Configuration         Category:         - Session         - Logging         - Terminal         - Keyboard         - Bell         - Peatures         - Window         - Appearance         - Behaviour         - Translation         B - Selection         - Colours         - Connection         - Data         - Proxy         - SSH         - Serial         - Teinet         - Rlogin         - SUPDUP | Basic options for your PuTTY<br>Specify the destination you want to com<br>Serial line<br>COM38<br>Connection type:<br>O SSH   Serial O Other: Tel<br>Load, save or delete a stored session<br>Saved Sessions<br>Default Settings | ? × session nect to Speed 9600 net V Load Save Delete |
| About Help                                                                                                    | Always Never Only on                                                                                                    | clean exit<br>Cancel                                  |

• You will be prompted to enter the username and password (default is admin).

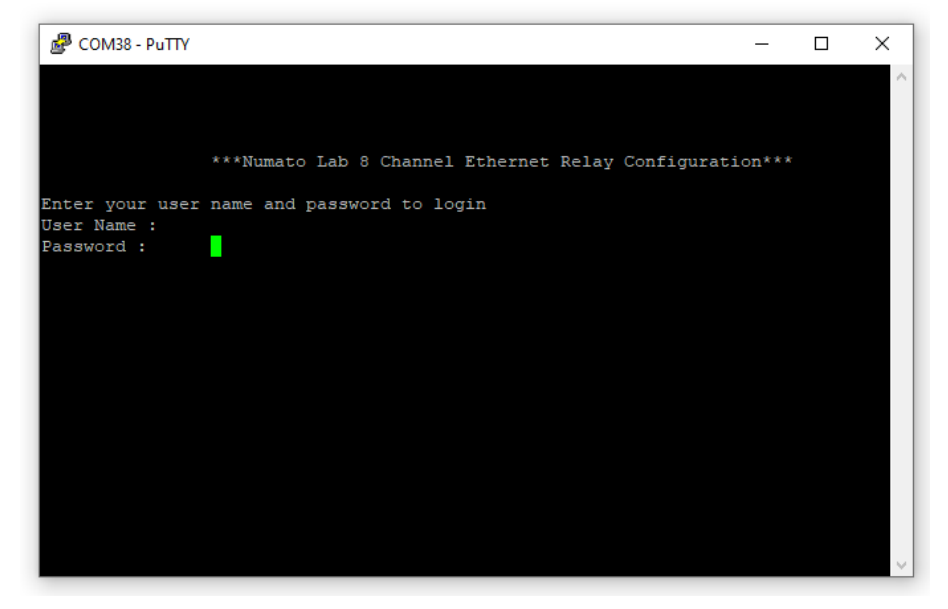

• Once logged-in successfully, configure the module by sending configuration commands described in user manual.

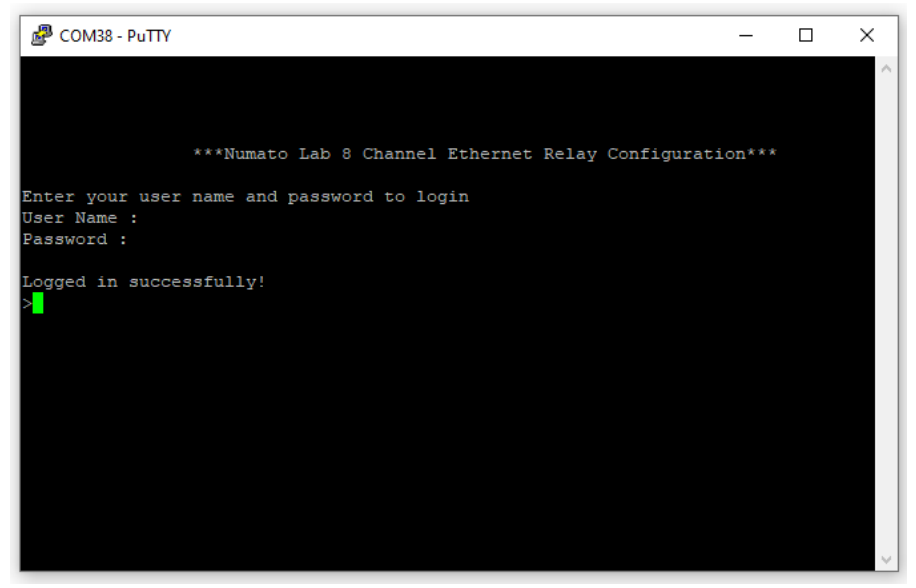

- Reboot the module using 'reboot' command.
- You will be able to see the IP address of the module and your module is ready to work with.

# 2. Accessing the module

The module can be accessed and controlled using the following options.

- 1. Through serial terminal software supports TELNET
- 2. Through web interface
- 3. Through HTTP link

#### 2.1. Through TELNET

The simple set of ASCII based human-readable command set supported by this module makes controlling relays//GPIOs via TELNET protocol very easy.

The following sections give examples of how to configure and use the module with PuTTY.

To use this module with PuTTY, please follow the steps below.

• Connect the module to the PC or LAN. Refer *"User Manual"* to know more.

| B COM38 - PuTTY                                       |                                           | _      | ×      |
|-------------------------------------------------------|-------------------------------------------|--------|--------|
| ***Numat                                              | o Lab 8 Channel Ethernet Relay Configurat | ion*** | ^      |
| Enter your user name and<br>User Name :<br>Password : | l password to login                       |        |        |
| Logged in successfully!                               |                                           |        |        |
| >reboot                                               |                                           |        |        |
|                                                       |                                           |        |        |
| ******* Numato Lab 8 Cha<br>MAC: 80 1F 12 64 76       | nnel Ethernet Relay Module ******<br>5 B6 |        |        |
| ****************                                      |                                           |        |        |
| Telnet Port                                           | : 23                                      |        |        |
| DHCP                                                  | : Disabled                                |        |        |
| Access IP                                             | : Disabled                                |        |        |
| Access MAC                                            | : Disabled                                |        |        |
| IP Address of the module                              | : 192.168.10.153                          |        |        |
|                                                       |                                           |        | $\sim$ |

• Open PuTTY, click on other and select TELNET from drop down menu and enter the IP address corresponding to the module, leave the port number as 23.

| 🕵 PuTTY Configuration                    |                                                      | ?            | ×      |  |  |  |  |  |  |  |
|------------------------------------------|------------------------------------------------------|--------------|--------|--|--|--|--|--|--|--|
| Category:                                |                                                      |              |        |  |  |  |  |  |  |  |
| Session                                  | Basic options for your PuTTY session                 |              |        |  |  |  |  |  |  |  |
| En Terminal                              | Specify the destination you want to connect to       | 0            |        |  |  |  |  |  |  |  |
| Keyboard                                 | Host Name (or IP address)                            | Port         | _      |  |  |  |  |  |  |  |
| - Bell<br>Features                       | 192.168.10.153                                       |              |        |  |  |  |  |  |  |  |
| Window<br>Appearance                     | Connection type:<br>OSSH OSerial Other: Telne        | et :         | $\sim$ |  |  |  |  |  |  |  |
| Translation Selection Colours Connection | Load, save or delete a stored session Saved Sessions | ]            |        |  |  |  |  |  |  |  |
| Data<br>Proxy<br>⊞- SSH                  | Default Settings                                     | Load<br>Save |        |  |  |  |  |  |  |  |
| Senal<br>Telnet<br>Rlogin<br>SUPDUP      |                                                      | Delete       |        |  |  |  |  |  |  |  |
|                                          | Close window on exit<br>Always Never Only on cl      | ean exit     |        |  |  |  |  |  |  |  |
| About Help                               | Open                                                 | Cancel       |        |  |  |  |  |  |  |  |

• Click Open.

• You will be prompted to enter the username and password of the module (default is admin)

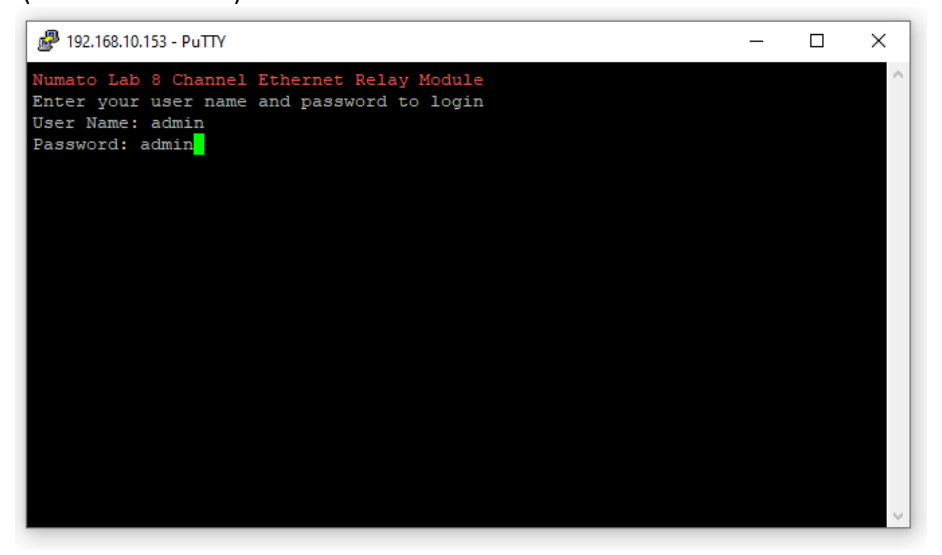

• Once logged-in successfully, the module is ready to work with.

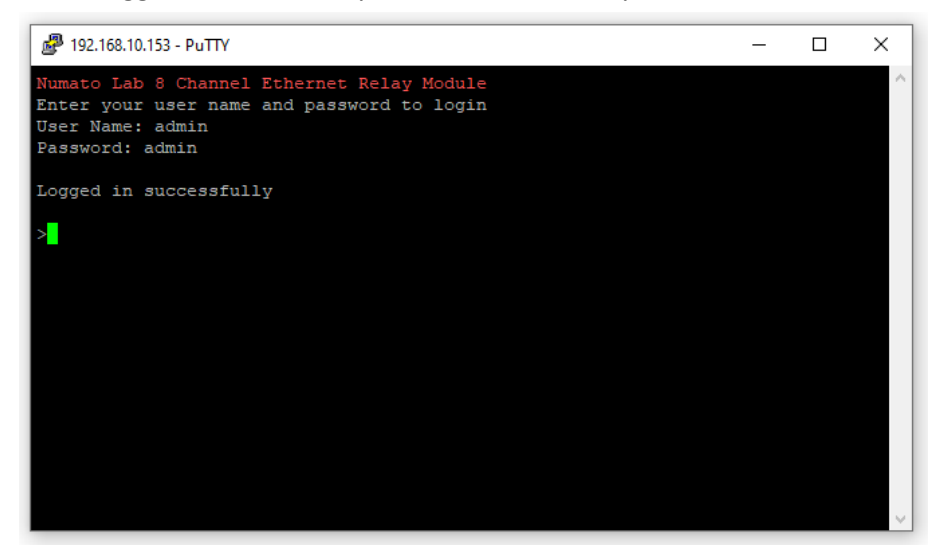

• Control or monitor the device using the command set described in user manual

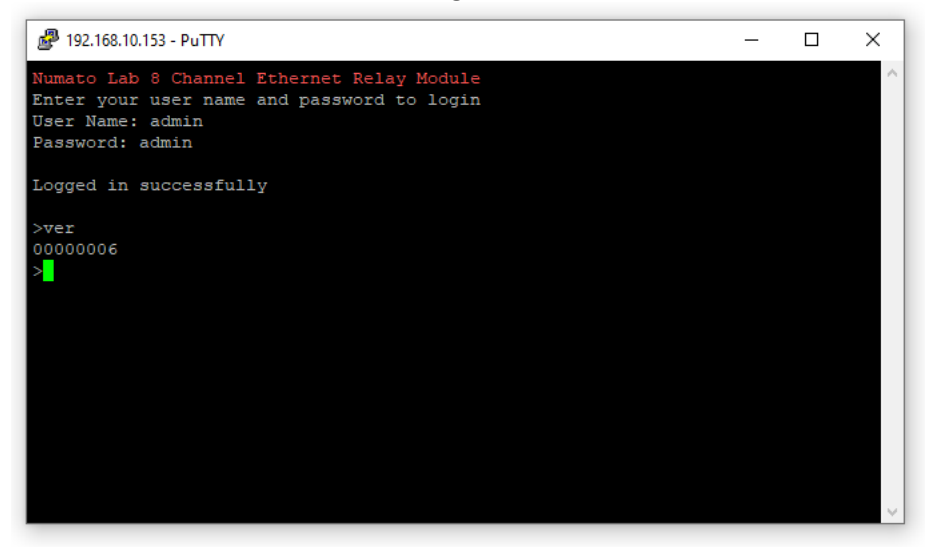

#### 2.2. Through web interface

The easiest method for controlling the module is through a web page served from the device.

• To open the administration web page, type in the IP address into the address bar of any web browser and press enter.

| 3 192.168.                 | 10.153                                                              | × +                            |               | $\sim$ | -   | × |
|----------------------------|---------------------------------------------------------------------|--------------------------------|---------------|--------|-----|---|
| $\leftarrow \rightarrow c$ | 0 192.16                                                            | 58.10.153                      | Ê             | ☆      | *   | : |
|                            | Sign in<br>http://192.168<br>Your connectio<br>Username<br>Password | 1.10.153<br>on to this site is | s not private | Cano   | cel |   |

• You will be prompted to enter the username and password. The default username and password are '**admin**'. You may change the username and password once logged in.

| 192.168.10 | 0.153                                   | ×                             | +            |       | $\sim$ | -  | × |
|------------|-----------------------------------------|-------------------------------|--------------|-------|--------|----|---|
| ← → C      | ① 192.7                                 | 168.10.153                    |              | Ê     | ☆      | *  | : |
|            | Sign in<br>http://192.10<br>Your connec | 58.10.153<br>tion to this sit | te is not pr | ivate |        |    |   |
|            | Username                                | admin                         |              |       |        |    |   |
|            | Password                                |                               |              |       |        |    |   |
|            |                                         |                               | Sign in      | n     | Cano   | el |   |
|            |                                         |                               |              |       |        |    |   |

- Enter the default username and password then click Sign in.
- You will be presented with the device home page that shows the status of Relays and GPIOs according to the module.

#### 🕻 Numato Lab

| → C A Not secure   192                 | 2.168.10.153/index.htm |        | QB           |          | *     |           |
|----------------------------------------|------------------------|--------|--------------|----------|-------|-----------|
| thernet Relay Module Administration pa | ge                     |        |              |          |       |           |
| Numato Lab                             |                        | 8 Char | nel Ethernel | t Rel    | ay I  | Modu      |
| OME RELAY GPIO/ADC                     |                        |        |              |          | DEVIC | CE SETTIN |
| evice Status Summar                    | у                      |        |              |          |       |           |
| Relay Status                           |                        |        | GPIO Status  |          |       |           |
| Relay 0                                | Off                    | GPIO 0 | Digital      | I/P - Lo | W     |           |
| Relay 1                                | Off                    | GPIO 1 | Digital      | I/P - Lo | W     |           |
| Relay 2                                | Off                    | GPIO 2 | Digital      | I/P - Lo | W     |           |
| Relay 3                                | Off                    | GPIO 3 | Digital      | I/P - Lo | w     |           |
| Relay 4                                | Off                    | GPIO 4 | Digital      | I/P - Lo | w     |           |
| Relay 5                                | Off                    | GPIO 5 | Digital      | I/P - Lo | w     |           |
| Relay 6                                | Off                    | GPIO 6 | Digital      | I/P - Lo | W     |           |
| Relay 7                                | Off                    | GPIO 7 | Digital      | I/P - Lo | w     |           |
|                                        |                        | GPIO 8 | Digital      | I/P - Lo | w     |           |
|                                        |                        | GPIO 9 | Digital      | I/P - Lo | w     |           |
|                                        |                        |        |              |          |       |           |

## 2.2.1. Relay Status and Control

This page will be available only for the Numato Lab Ethernet/PoE Relay modules. Click on '**Relay**' menu to monitor and control the relays. Relays can be turned ON/OFF with just a click on 'Toggle Relay' button for corresponding relays. Relay status is real time and is visible correspondingly.

| Numato Lab 8 Channel Ethernet                                 | × +                      |              |              |      |      | ×    |      | 1422   | ш:<br> | ×  |
|---------------------------------------------------------------|--------------------------|--------------|--------------|------|------|------|------|--------|--------|----|
| - → C ▲ Not secure                                            | 192.168.10.153/relay.htm |              |              | Q    | ß    | \$   | *    |        |        |    |
| Ethernet R <mark>e</mark> lay Module Admin <mark>i</mark> str | ration page              |              |              |      |      |      |      |        |        |    |
| Numato La                                                     | lb"                      |              | 8 Channel    | Ethe | rnet | t Re | elay | Mo     | odu    | e  |
| HOME RELAY GPIO/ADC                                           |                          |              |              |      |      |      | DE   | /ICE S | ETTIN  | GS |
| Relay Status and C                                            | Control                  |              |              | -    |      |      |      |        |        |    |
|                                                               | and an ender             | Relay Status |              |      |      |      |      |        |        |    |
|                                                               | Relay Index              | Off          | loggle Relay |      |      |      |      |        |        |    |
|                                                               | Relay 1                  | Off          | ↑↓           |      |      |      |      |        |        |    |
|                                                               | Relay 2                  | Off          | ¢↓           |      |      |      |      |        |        |    |
|                                                               | Relay 3                  | off          | ↑↓           |      |      |      |      |        |        |    |
|                                                               | Relay 4                  | Off          | ¢↓           |      |      |      |      |        |        |    |
|                                                               | Relay S                  | Off          | ↑↓           |      |      |      |      |        |        |    |
|                                                               |                          | Off          | ¢↓           |      |      |      |      |        |        |    |
|                                                               | Relay 6                  |              |              |      |      |      |      |        |        |    |

#### 2.2.2. GPIO Status and Control

This page will be available only for the Numato Lab Ethernet/PoE modules which has onboard GPIOs.

Click on '**GPIO/AD**C' menu to monitor and control the GPIOs. GPIOs can be set/clear with just a click on 'Toggle GPIO' button for corresponding GPIOs. GPIO status is real time and is visible correspondingly.

| C 🔺 Not si                  | ecure   192.168.1 | 0.153/gpio.htm |          |             | Q             | B    | ☆     | *     |       | -     |    |
|-----------------------------|-------------------|----------------|----------|-------------|---------------|------|-------|-------|-------|-------|----|
| Ethernet Relay Module Admir | nistration page   |                |          |             |               |      |       |       |       |       |    |
| Numato                      | ab                |                |          | 8 C         | hannel Et     | herr | net F | Relay | уM    | odu   | le |
| HOME RELAY GPIO/A           | DC                |                |          |             |               |      |       | D     | EVICE | SETTI | NG |
| GPIO Status and             | Control           |                |          |             |               |      |       |       |       |       |    |
|                             |                   | 6              | PIO Stat | us .        |               |      |       |       |       |       |    |
|                             | GPIO Index        | Current Config | Status   | Toggle GPIO | Change Config |      |       |       |       |       |    |
|                             | GPIO 0            | Digital I/P    | Low      | ↑↓          | Ø             |      |       |       |       |       |    |
|                             | GPIO 1            | Digital I/P    | Low      | ¢↓          | ø             |      |       |       |       |       |    |
|                             | GPIO 2            | Digital I/P    | Low      | ¢↓          | ø             |      |       |       |       |       |    |
|                             | GPIO 3            | Digital I/P    | Low      | ¢↓          | Ø             |      |       |       |       |       |    |
|                             | GPIO 4            | Digital I/P    | Low      | ¢↓          | ø             |      |       |       |       |       |    |
|                             | GPIO 5            | Digital 1/P    | Low      | ¢↓          | ¢             |      |       |       |       |       |    |
|                             | GPIO 6            | Digital I/P    | Low      | ↑↓          | ø             |      |       |       |       |       |    |
|                             | GPIO 7            | Digital I/P    | Low      | ↑↓          | ø             |      |       |       |       |       |    |
|                             | GPIO 8            | Digital I/P    | Low      | ¢↓          | ø             |      |       |       |       |       |    |
|                             | GPIO 9            | Digitai I/P    | Low      | ¢↓          | ø             |      |       |       |       |       |    |

Individual GPIO can be configured in three modes in all Ethernet modules.

- 1. Digital Input (I/P)
- 2. Digital Output (O/P)
- 3. Analog Input

#### 2.2.2.1. Digital Input (I/P)

To configure a GPIO as Digital Input, click on corresponding GPIO's '**Change Config**' button. Select "Digital I/P" radio and click the "Submit" button.

| - → C ▲ Not              | secure   192.     | 168.10.153/gpioconfig.htm?io=0&x=26&y=19 | Q      | ß    |      | *     |       | -      |      |
|--------------------------|-------------------|------------------------------------------|--------|------|------|-------|-------|--------|------|
| Ethernet Relay Module Ad | ministration page | <b>2</b>                                 |        |      |      |       |       |        |      |
| Numato                   | Lab               | 8 Channe                                 | el Eti | hern | et F | Relay | уM    | odu    | le   |
| HOME RELAY GPIC          | ADC               |                                          |        |      |      | D     | EVICE | SETTIN | iG.S |
| GPIO Configura           | ation             |                                          |        |      |      |       |       |        |      |
|                          |                   | CPTO Configuration                       |        |      |      |       |       |        |      |
|                          | GPIO              | Settings                                 |        |      |      |       |       |        |      |
|                          | GPIO 0            | Ø Digital I/P ○ Digital O/P ○ Analog I/I | P      |      |      |       |       |        |      |
|                          |                   | Potent                                   |        |      |      |       |       |        |      |

### 2.2.2.2.Digital Output (O/P)

To configure a GPIO as Digital Output, click on corresponding GPIO's '**Change Config**' button. Select "Digital O/P" radio and click the "Submit" button.

|                    | namer cuternes A       | <b>T</b>                                    |         |      |      |       |      |        |     |
|--------------------|------------------------|---------------------------------------------|---------|------|------|-------|------|--------|-----|
| · > C A            | Not secure   192       | .168.10.153/gpioconfig.htm?io=080x=2680y=19 | Q       | ß    | ☆    | *     |      | -      |     |
| thernet Relay Modu | ule Administration pag | e                                           |         |      |      |       |      |        |     |
| Numa               | ito Lab'               | 8 Cha                                       | nnel Et | hern | et F | Relay | / M  | odu    | le  |
| IOME RELAY         | GPIO/ADC               |                                             |         |      |      | DI    | INCE | SETTIN | NGS |
| GPIO Config        | guration               |                                             |         |      |      |       |      |        |     |
|                    |                        | GPLO Configuration                          |         |      |      |       |      |        |     |
|                    | GPIO                   | Settings                                    |         |      |      |       |      |        |     |
|                    | GPIO 0                 | O Digital I/P 🔹 Digital O/P 🛛 Ana           | log I/P |      |      |       |      |        |     |
|                    |                        | Submit                                      |         |      |      |       |      |        |     |
|                    |                        |                                             |         |      | _    |       |      |        | _   |

### 2.2.2.3. Analog Input

To configure a GPIO as Analog Input, click on corresponding GPIO's '**Change Config**' button. Select "Analog I/P" radio and click the "Submit" button.

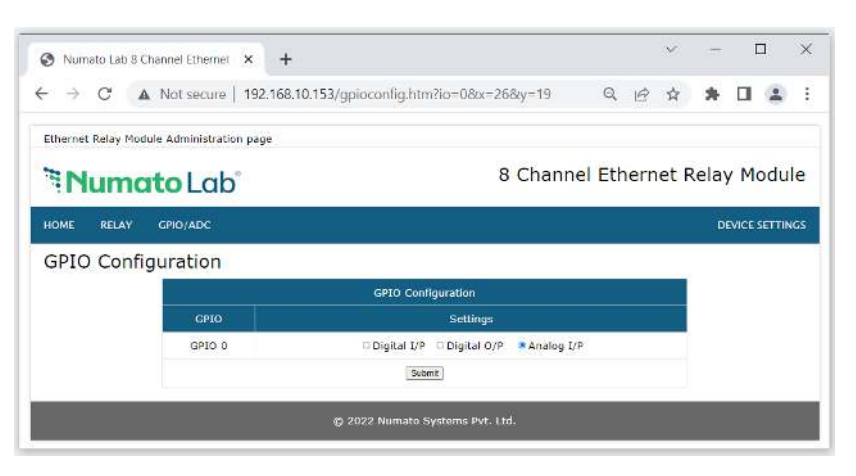

# 2.2.3. Device Settings

This page displays the current firmware version, device ID, account settings and basic network settings. Click on '**Device Settings**' menu to access this page. A logged-in user can change and save device ID, username, password, and network settings. After saving changes in network settings, the board will reboot with the new network settings.

|                           | secure   152.100.10.155/ | settings.ntm           | 4          |        |       |            |    |
|---------------------------|--------------------------|------------------------|------------|--------|-------|------------|----|
| Ethernet Relay Module Adm | inistration page         |                        |            |        |       |            |    |
| Numato                    | Lab°                     | 8                      | Channel Et | hernet | Relay | Modu       | IL |
| HOME RELAY GPIO//         | ADC                      |                        |            |        | DEV   | VICE SETTI | N  |
| Device Settings           |                          |                        |            |        |       |            |    |
|                           |                          | Device Info            |            |        |       |            |    |
|                           | Device ID                | 0000000                |            |        |       |            |    |
|                           | FW version               | 00000006               |            |        |       |            |    |
|                           |                          | Account Settings       |            |        |       |            |    |
|                           | User Name                | admin                  |            | ΠEŊ    |       |            |    |
|                           | Password                 | admin                  |            |        |       |            |    |
|                           |                          | Basic Network Settings |            |        |       |            |    |
|                           | MAC Address              | 80:1F:12:64:76:B6      |            |        |       |            |    |
|                           | Host Name                | ETH_RELAY8             |            | P      |       |            |    |
|                           | Enable DHCP              |                        |            | _      |       |            |    |
|                           | ID Addross               | 192 168 10 153         |            |        |       |            |    |

#### 2.3. Through HTTP

Another easiest method for controlling the module is through pre-defined HTTP links provided for the device. Just copy and paste the text with your module's IP address on the address bar of any of the browser will do the corresponding action to the module.

For example, if the link is dedicated to read the relay 0 or the GPIO 0, once the customer clicked on it, it opens a web page with the clicked link as address and do the read action and print it on the webpage.

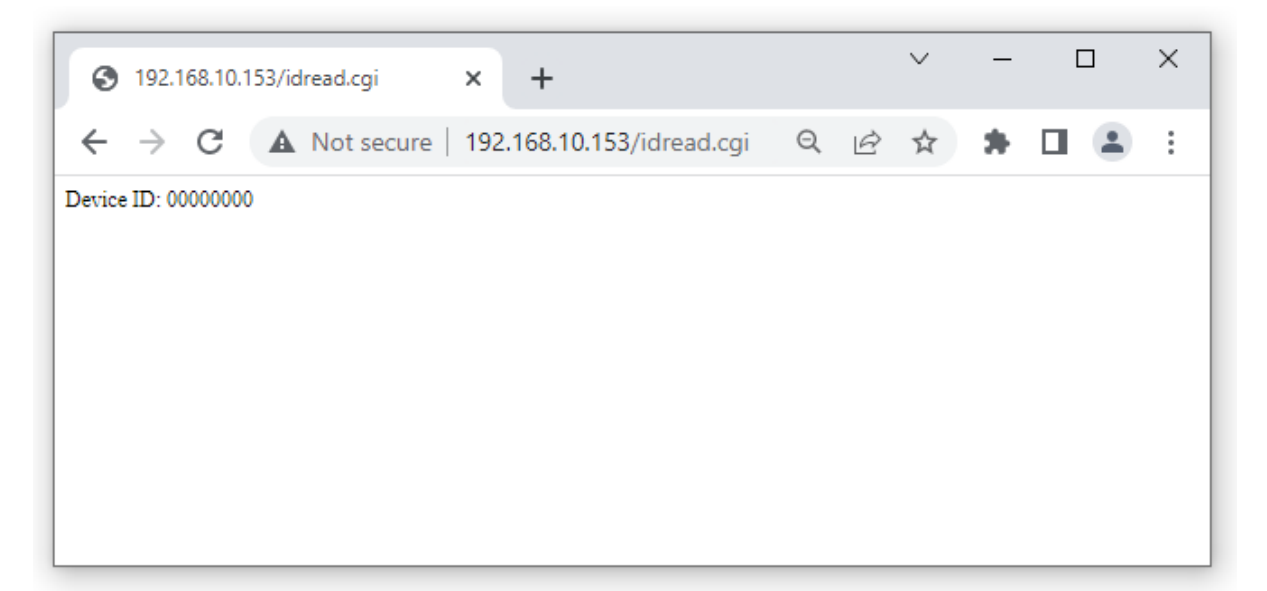

Refer "HTTP Command Set" documentation to know more

Note: Features depends on each module. Refer User Manual of the module to know more.